## 島根大学学術情報リポジトリの概要

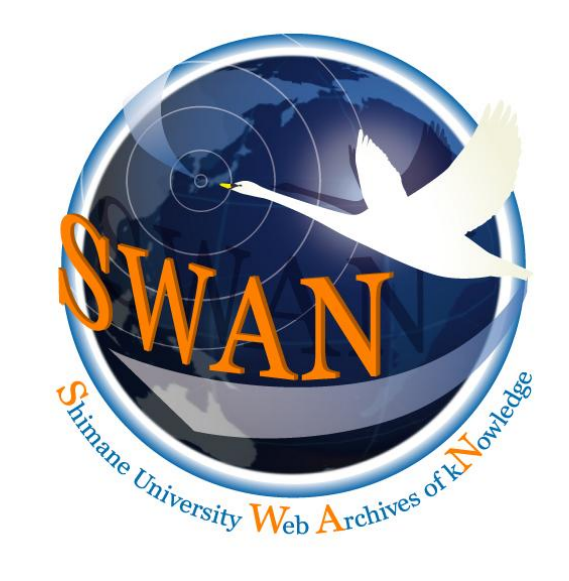

2007/11/22

学術国際部図書情報課コンテンツ担当 福山 栄作

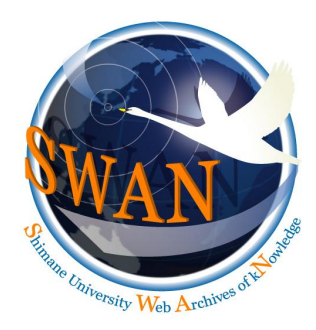

2006年の活動

- 部局連絡協議会説明(5月)
- リポジトリ運用イメージ検討(6月)
- ・大学評価室との連携協議(8月)
- 評価データ分析開始(10月)
- ・運用指針の策定・紀要一括登録開始(11月)
- 業績連携プログラム検討開始(12月)
- 広報プランの検討(1月)
- 学内広報活動(3月)

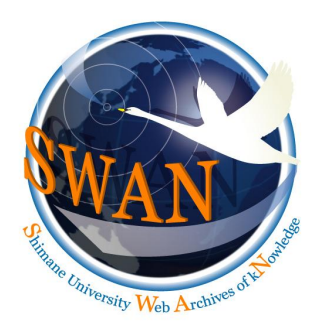

2007年の活動

- SWAN公開(4月) 3,684件
- 業績連携システムチェック(4月)
- リポジトリ登録者ID交付(5月)
- 入力説明会開催(6月)
- Q&A作成
- 出版者許諾

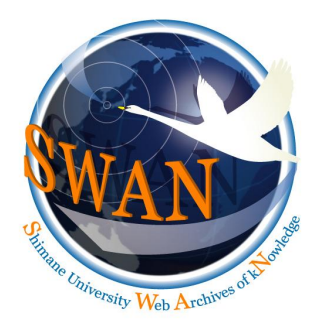

## 登録対象資源

- 図書館が登録する資源
  学内発行の紀要論文
- 教員が登録する資源
  学術雑誌論文
  テクニカル・リポート(技術報告)
  学位論文
  学術研究関連会議資料(予稿集)
  学術研究関連会議資料(発表資料)
  学術研究関連会議資料(会議録)
  単行図書

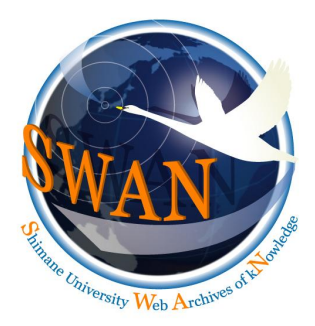

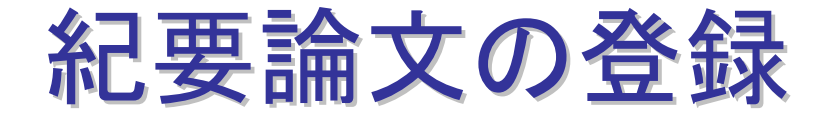

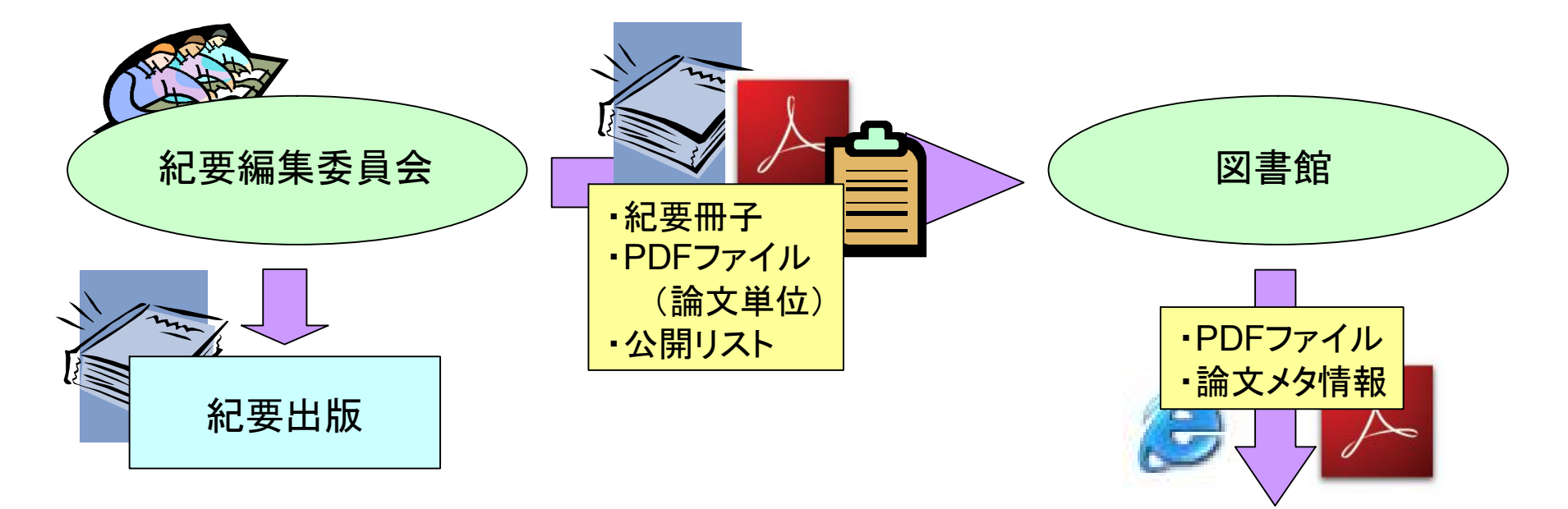

### 紀要編集委員会からPDFファイルをもらう 図書館で一括登録し公開を行う

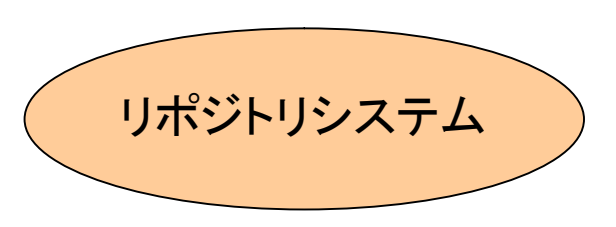

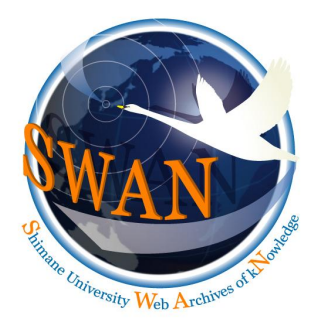

## 一括登録の利点・考慮点

- 登録データの品質の維持
- 教員個々に入力する手間が省ける
- 紀要編集委員会との交渉
- 非公開・学内のみの公開を認める
- 投稿規定等公開のために必要な情報相談
- 迅速な公開処理

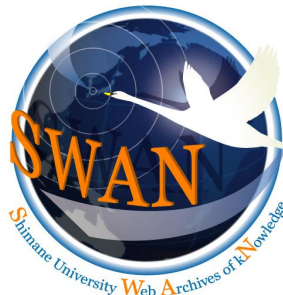

メニュー

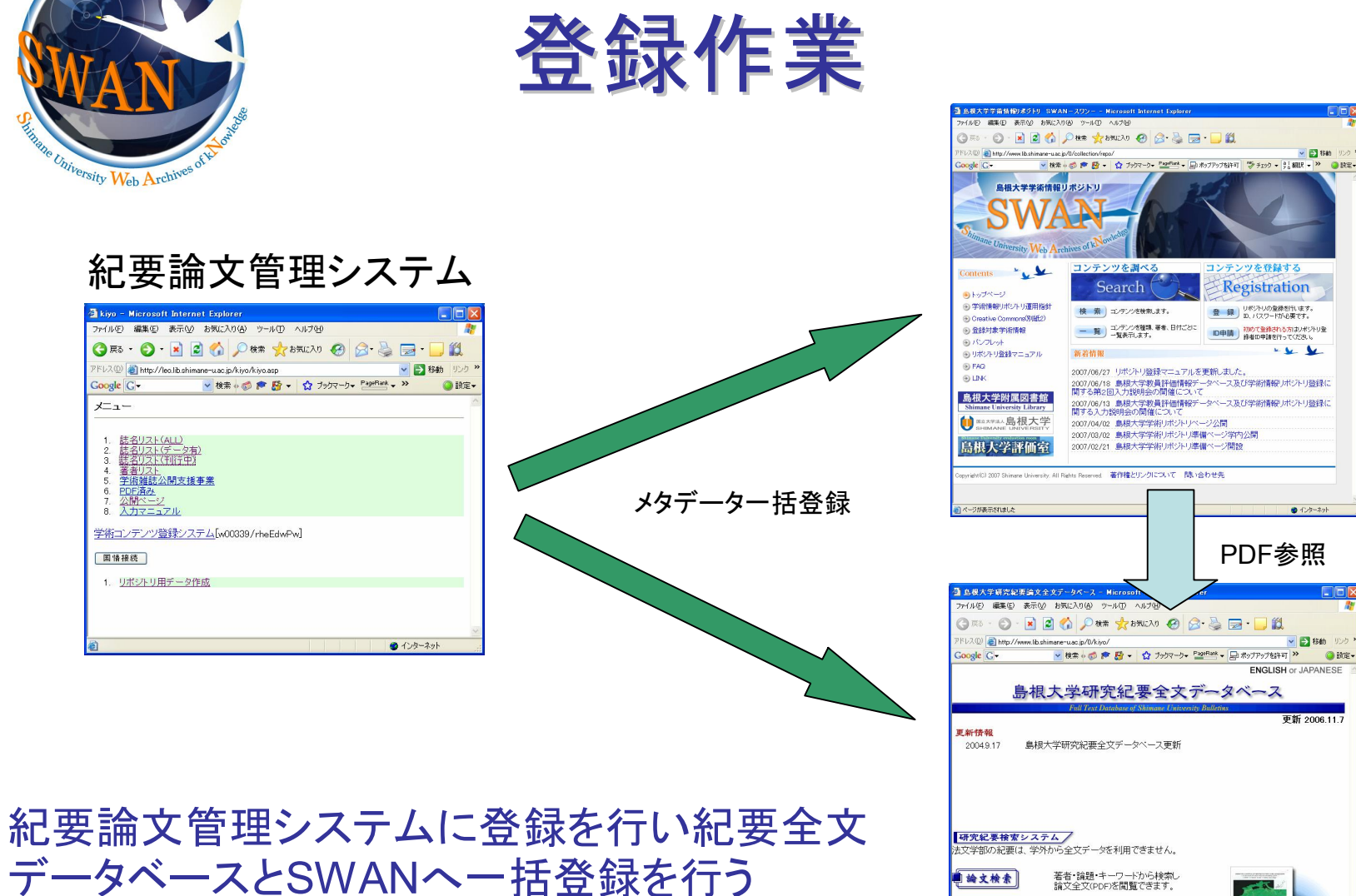

紀要誌名から巻号・目次を辿り 論文全文(PDF)を閲覧できます

<u>島根大学附属図書館100 | 島根大学的</u> copyright(C) 2005 Shimane University Library, All Rights Reserved <u>著作権とリンクについて 問い合わ 世先 26887</u>

● インターネット

紀要一覧 ※利用にあたり以下の注意事項を低守願います。 また、一部の篇文は、全文開覧できません。 1.各株式の著作種を募重して下さい。 2.全文ファイルに変更を加えることを禁じます。 3.営利目的での印刷・ダウンロード・頒布を禁じます。

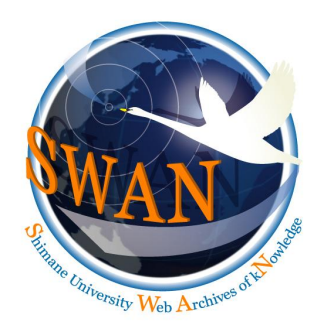

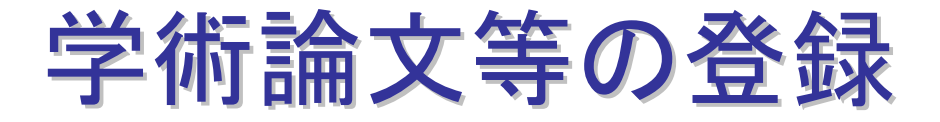

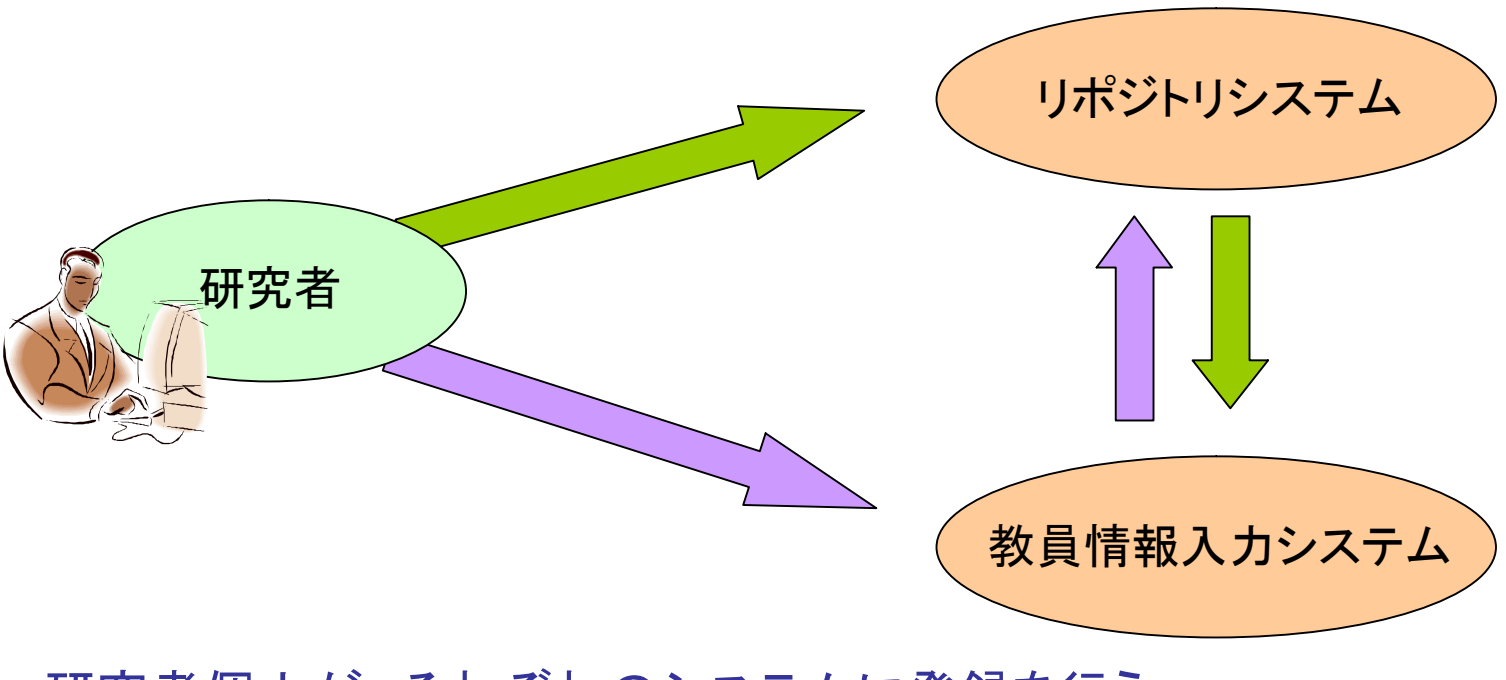

### 研究者個人が、それぞれのシステムに登録を行う 共通項目の再入力を行う必要は無い

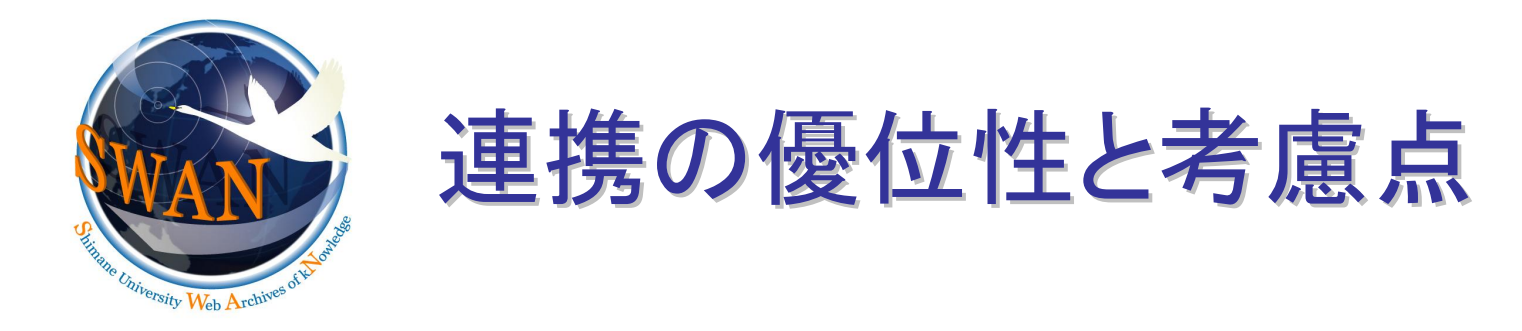

- ・ 両システムへの重複入力の回避(教員)
- ・ 登録率の向上(リポジトリ)
- ・ 情報源の信頼性向上(評価)
- 重複登録の回避(公開)
- 個人情報(評価)
- 入力項目の微妙な違い
- 連携方法...非登録•非公開

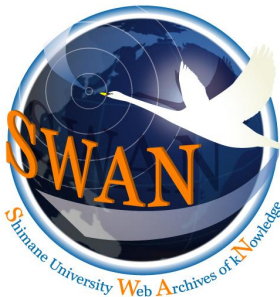

# DB項目の分析

| 大項目       | 中項目  | 小項目            |
|-----------|------|----------------|
| 個人情報      |      | 3項目            |
| 1. 教育活動   | 9項目  | 19項目           |
| 2. 研究活動   | 著作物  | 著書             |
|           |      | 学術論文           |
|           |      | 総説·解説等         |
|           |      | 報告書等           |
|           |      | その他の著作物        |
|           | 発表等  | 一般学会発表·研究発表    |
|           |      | 特別発表           |
|           |      | 芸術作品·技術製品·建築物等 |
|           |      | 体育実技等          |
|           |      | 音楽実技等          |
|           | 他3項目 | 10項目           |
| 3. 医療活動   | 2項目  | 10項目           |
| 4. 社会貢献活動 | 2項目  | 19項目           |
| 5. 管理運営活動 | 4項目  | 26項目           |
|           |      |                |

| 項番 | 学術論文項目名称                    |
|----|-----------------------------|
| 1  | 著者名1                        |
| 2  | 著者名2(英語または日本語表記があれば)        |
| 3  | 共著形態(学内単一組織・学内複数組織・学外組織を含む) |
| 4  | 論文名1                        |
| 5  | 論文名2(英語または日本語表記があれば)        |
| 6  | 掲載誌名                        |
| 7  | 巻                           |
| 8  | 号                           |
| 9  | 開始頁                         |
| 10 | 最終頁                         |
| 11 | ISSN                        |
| 12 | 発行年                         |
| 13 | 論文分類(学術論文·短報等)              |
| 14 | 記述言語                        |
| 15 | 査読有無                        |
| 16 | 専門分野                        |
|    | キーワード                       |
| 17 | Corresponding Author        |
| 18 | 特記事項                        |
|    | 公開可否                        |

評価項目(大中小)の一部がリポジトリで扱う項目と重なる 小項目の中で扱われるデータもリポジトリと異なる扱いのものがある

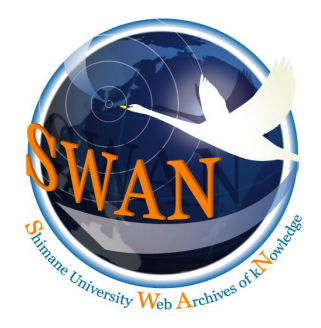

入力データの分析

- 雑誌名の省略記入(微妙に省略方法が違う)
- ・著者名記入ルール(基本的にReaDに準拠)
- ・ 共著者の標記方法(分ち記号の不統一)
- ・ 論文の重複登録

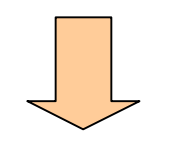

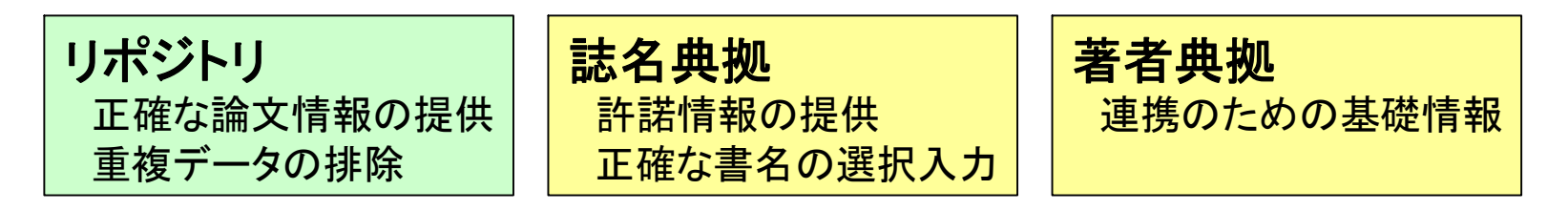

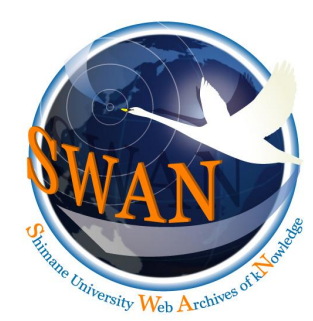

ァイルビン 編集(ビ) 表示(V) お気に入り(A) ツール(T) ヘルプ(H)

クリア

名 追加

克己

追加

勝昌綸委

Google G-

4. 作成者

5. 職員番号

メタデータ登録(新規)

公開範囲 公開 ✓

姓 高田

高安

TAKATA

TAKAVASU

1.区分 学術論文 🗸

70177876:高安,克已

次へ

## 登録の流れ(1)

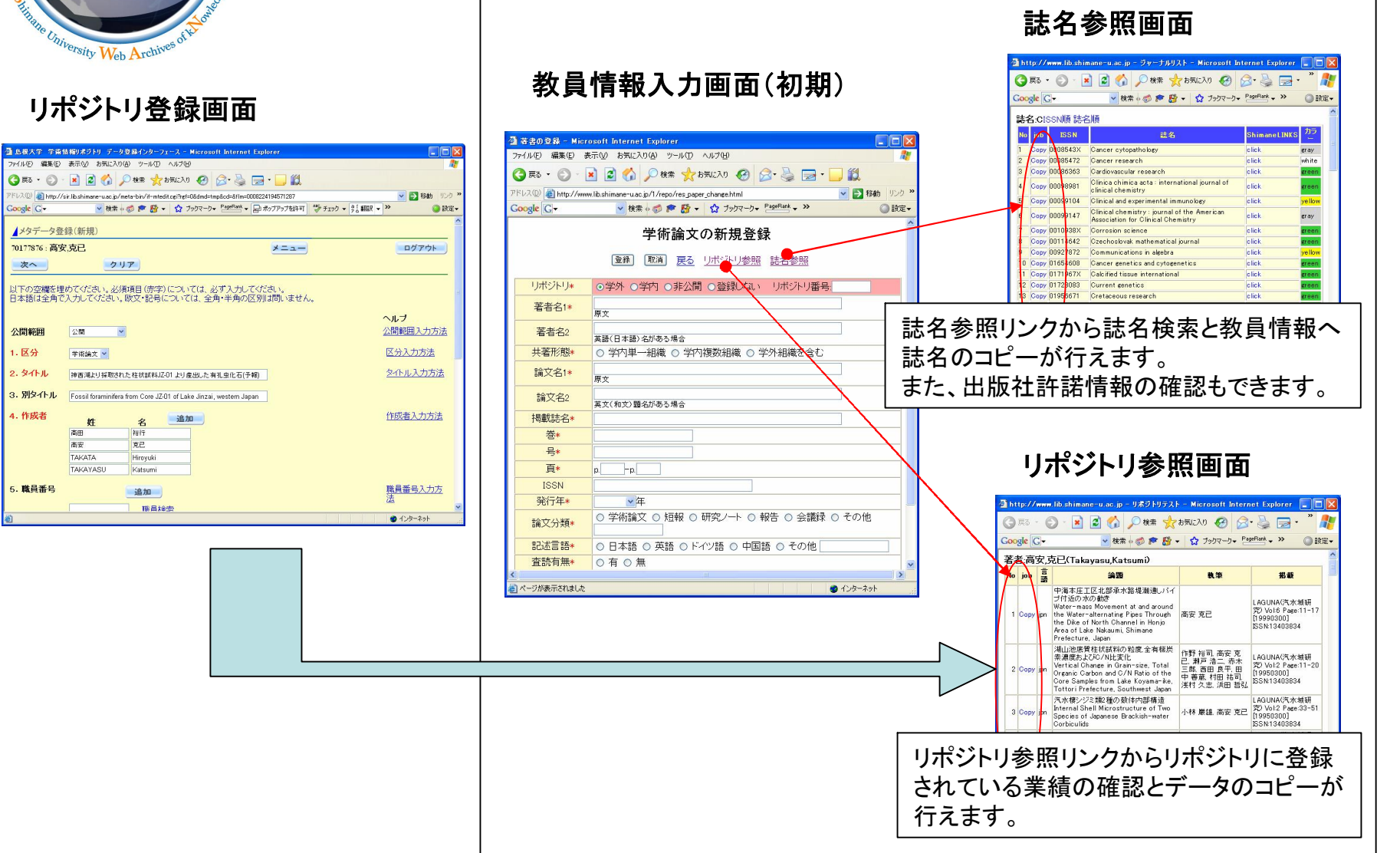

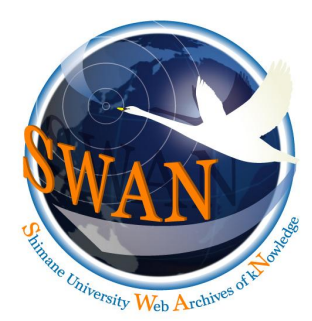

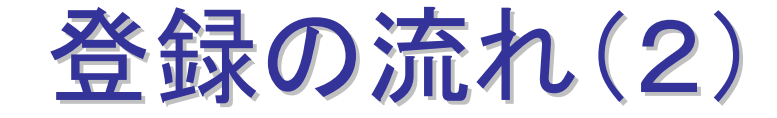

### 教員情報入力画面(入力後)

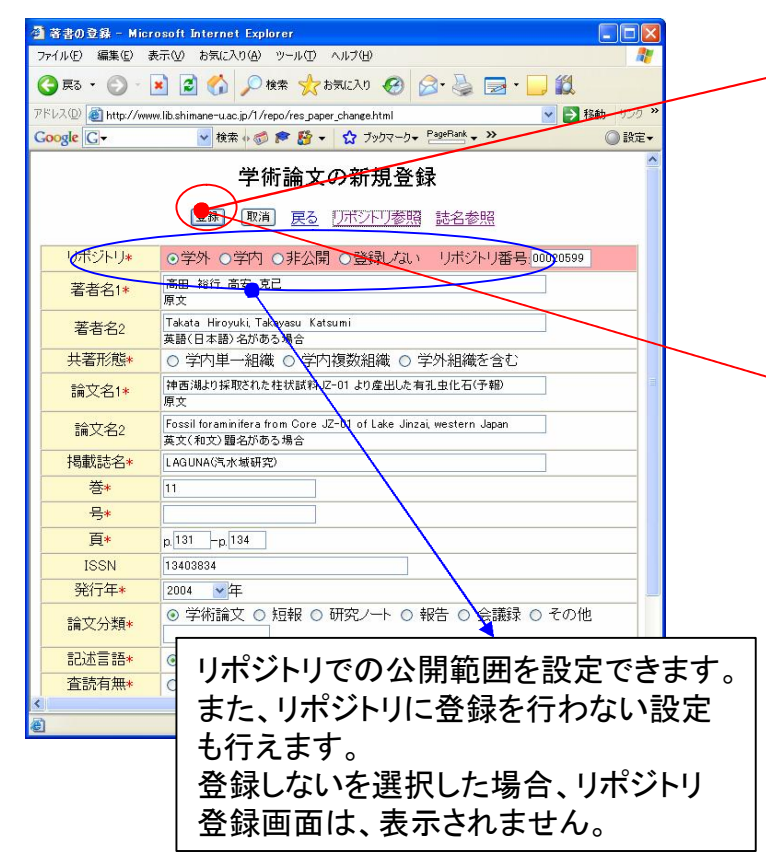

#### 教員情報登録後画面

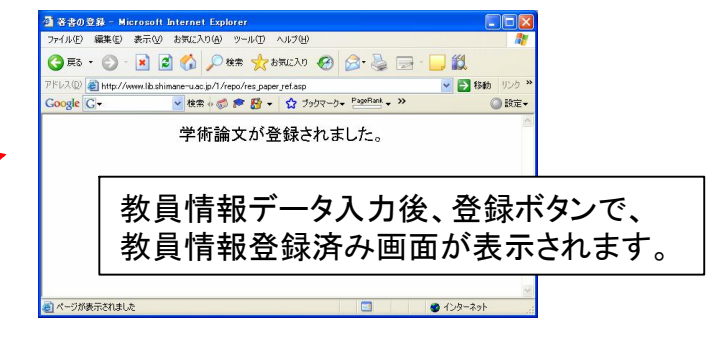

#### リポジトリ登録画面

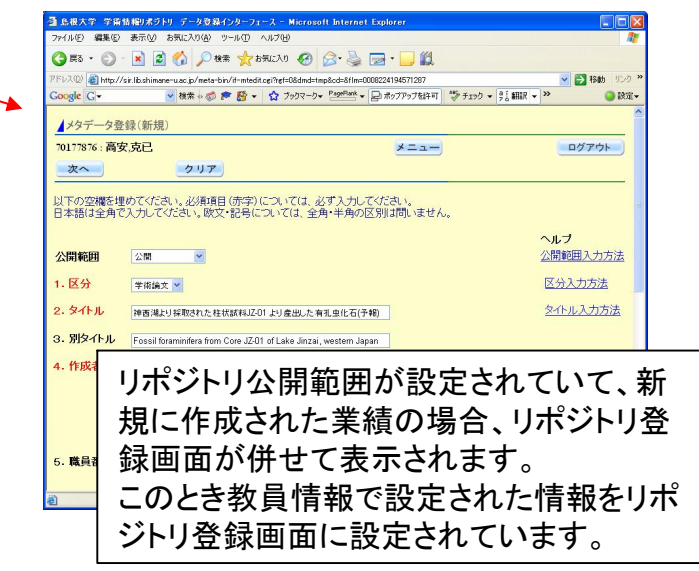

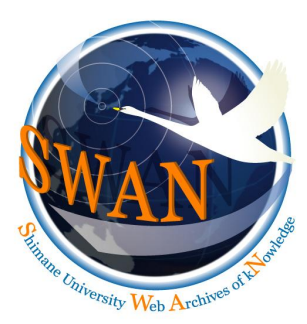

登録状況

| 紀要論文一括登   | 録数  |
|-----------|-----|
| 2006年度:3, | 684 |
| 2007年度:   | 453 |

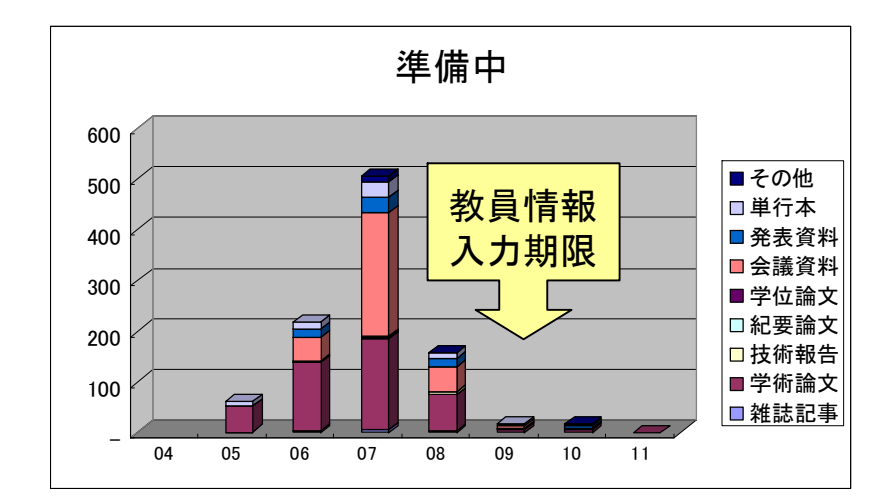

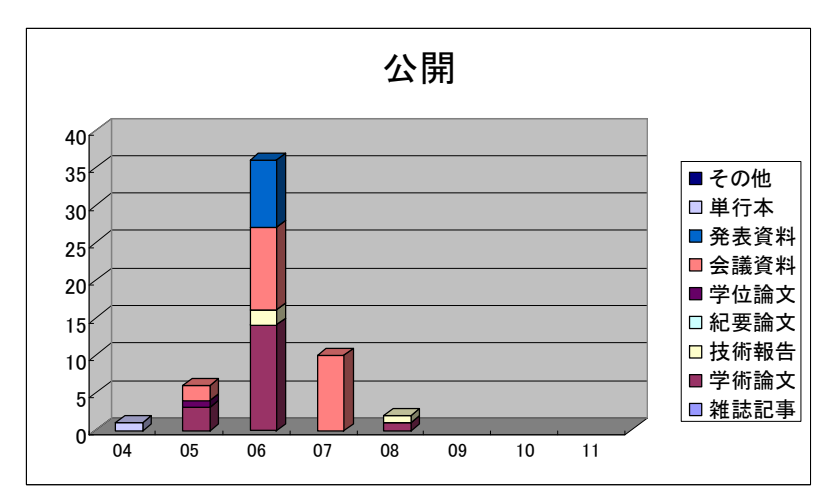

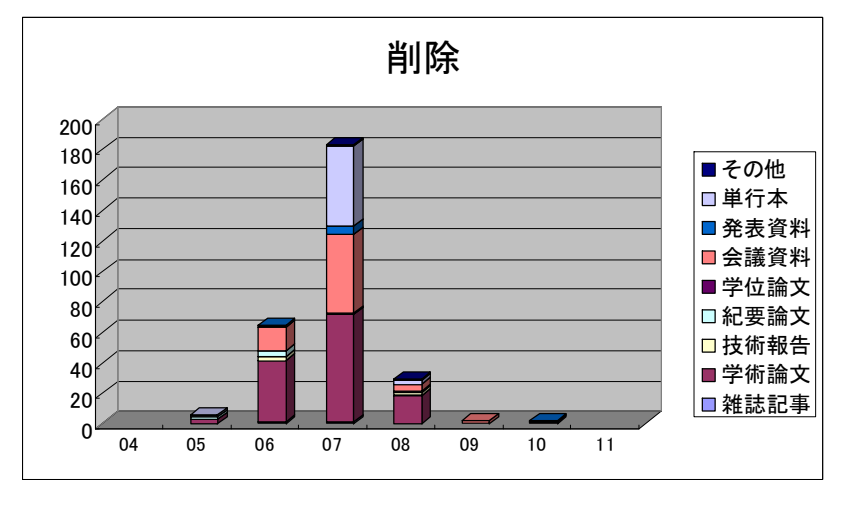

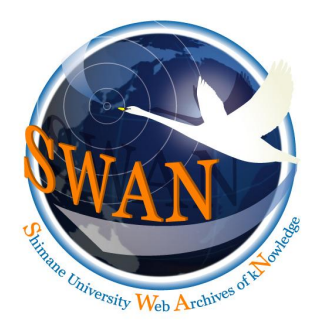

## 今後の課題等

- PDF登録率の向上…分野によっては出版版しかない!?
- 教員への認知…非公開・非登録から公開へ
- 収集範囲拡大…展示目録等の解説
- ・ 講演発表資料も面白い
- 評価担当者も色々な問題を抱えている
- ・紀要の今後の展望は

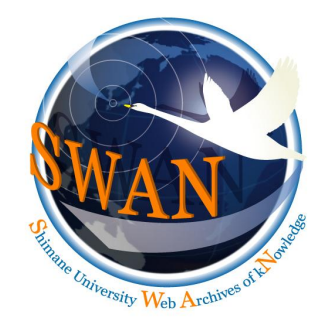

# ご清聴ありがとうございました。